# 速 報!さくら ユ ウ ワ 通 信

## 地方税ダイレクト納付でワンタイムパスワード認証が導入されます

令和7年3月24日以降、地方税のダイレクト納付においてワンタイムパスワード認証が導入されます。

## PCdesk のバージョンアップに伴うダイレクト納付等の操作方法の変更

令和7年3月24日(月)に地方税 eLTAX ソフトウェアの PCdesk がバージョンアップされます。

1. 期日指定ダイレクト納付のキャンセルを可能とする対応

ダイレクト納付期日指定後に、別方法での納付が確認できた場合、指定した期日の前日までであれば、PCdesk 上で期日指定キャンセルができるよう変更されます。

また、別方法での納付が確認できた際に、期日指定キャンセルの案内メールを送信するよう変更されます。

2.ダイレクト納付の二段階認証

セキュリティ強化のため、ダイレクト納付時に、ワンタイムパスワードによる二段階認証を行うよう変更されます。 ◆バージョンアップ後のダイレクト納付手順◆

①納付方法選択画面にてダイレクト方式を選択

②「今すぐ納付を行う」または「納付日を指定して納付を行う」を選択

③ワンタイムパスワードの通知先メールアドレスを選択

※利用者 ID に紐付けて登録済みのメールアドレス(最大3件)から選択します。

④③で選択したアドレス宛てに送信されるワンタイムパスワードを確認

⑤PCdeskに表示されるワンタイムパスワード入力画面に入力

⑥納付手続き完了

3.メールアドレスの変更または追加時の二段階認証対応

セキュリティ強化のため、利用者 ID に登録しているメールアドレスの変更・追加時に、ワンタイムパスワードによる二段階認証を行うよう変更されます。

#### ◆変更の場合◆

- ①利用者情報照会・変更画面で「e-Mail」欄に入力 されているアドレスを変更し、画面右下の「次へ」を クリック
- ②送信確認画面の内容を確認し、画面右下の「次へ」 をクリック
- ③①で入力したアドレス宛てに送信されるワンタイ ムパスワードを確認

④PCdesk に表示されるワンタイムパスワード入力 画面に入力⑤変更手続き完了 ◆追加の場合◆

- ①利用者情報照会・変更画面で空欄の「e-Mail」 欄にアドレスを追加し、画面右下の「次へ」をクリッ ク
- ②送信確認画面の内容を確認し、画面右下の「次 へ」をクリック
- ③①で追加したアドレス宛てに送信されるワンタイ ムパスワードを確認
- ④PCdesk に表示されるワンタイムパスワード入 力画面に入力
- ⑤追加手続き完了

### お願い

「地方税のダイレクト納付を利用されているお客様は、ワンタイムパスワード受信用のメールアドレスのご登録をお願いいたします。アドレスの登録には、利用者 ID とパスワードが必要です。

また、パスワードを変更なさった場合には、必ず変更後のパスワードを担当者へお知らせいただきますようお願いいたします。

なお、国税のダイレクト納付に関しては、これまでどおりワンタイムパスワードは不要です。

ご不明点がありましたら、担当者までお気軽にお問い合わせください。

【木下】

税理士法人 さくら優和パートナーズ 〒860-0051 熊本市西区二本木4丁目9番45号 優和ビル TEL 096-297-1011 FAX 096-297-1012 URL https://syp-ac.com/